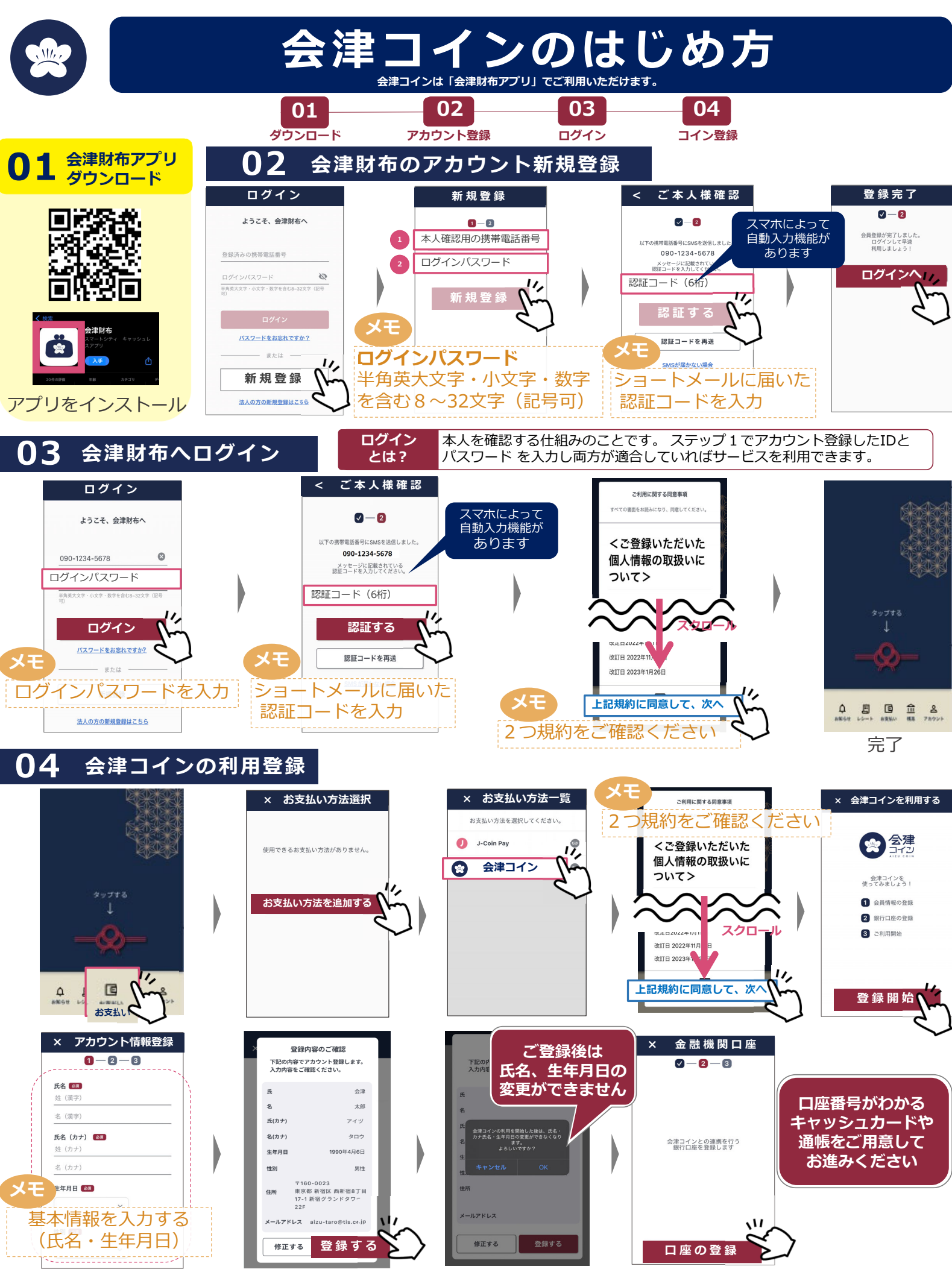

会津財布アプリの提供者はTIS株式会社、会津コインの発行者は株式会社みずほ銀行です。

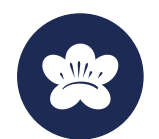

銀行口座登録手順

## 口座登録の方法

▲ 東邦銀行の場合の登録方法です。
ご希望の各金融機関の登録手順に従ってご登録ください。

| 金融機関選択                                                                                                    |                                                               |                                                                                                    |                                                                                                    |                                                                                                    | 規定への同意                                                                                                    |                                | 口座指足<br>(支店選択)                                                                                                    |
|----------------------------------------------------------------------------------------------------|---------------------------------------------------------------|----------------------------------------------------------------------------------------------------|----------------------------------------------------------------------------------------------------|----------------------------------------------------------------------------------------------------|----------------------------------------------------------------------------------------------------|--------------------------------|----------------------------------------------------------------------------------------------------|
|                                                                                                    |                                                               | ← 東邦銀行の登録                                                                                                    | 1128 ★ 64 ≜ o ½ 40° ∠ 1<br>∴ e api.hc04.jp/accountTrar + □                                                                                                    | :                                                                                                    | 1128 ¥ bé à o 论 4r d ∎92%<br>☆ ● uri-bank.chigin-cns.co.jp + □ :<br>東邦銀行                                                                                  |                                | T129 X M ▲ O X, 45 ∠ ▲ 97%<br>① ▲ uri-bank.chigin-cns.co.jp + □ :<br>東邦銀行                                                                                                    |
| 就変銀行         >           試 東海労働金庫         >            東京厚生信用組合         >                                                                                       |                                                               | 第行口座を登録するうえで以下をご準備くだ                                                                                                    | 金融機関のページに遷移します。                                                                                                    |                                                                                                    | We b 口振受付サービス<br>【利用規定確認】<br>【電影】不正ボッブアン調整を表示させる等によ<br>って、認証機を高み取らうとする知知にご注意くだ<br>さい、<br>※編本グラウウ切の「反ら」「変む」「変形」ボタンを                                        |                                | Web口振受付サービス<br>【口座情報確認】<br>口座振替を申込むお客様口座の支店を選択し<br>ます。<br>ラロードまたは支印名による絵をがご利用                                                                                                    |
| <ul> <li>東京湖南省用総合</li> <li>東邦銀行</li> <li>東北安御会組</li> <li>東北安御会組</li> <li>福木昭行</li> <li>山田行</li> </ul>                                                           |                                                               | ロ底を開始をお了した2 営業日後からご利用い<br>ただけます<br>単駅行口遮傍線<br>単キャッシュカードの局証番号<br>単銀行への商出電話番号                                                                 |                                                                                                    | )                                                                                                    | 学りとお外見や支加に完すすることができまた。<br>希面に先見れるかなりをおすれしてされい。<br>本サービスにより、口道医論のゆみ手続きがオンライ<br>ンで死了します。<br>かが使きを進めるには、利用度定をご確認いたださい<br>「同意する」ボンンと押してください。<br>利用度定<br>同意したい |                                |                                                                                                    |
| な行<br>取引のご口度をお持ちでない方<br>対応金融機関一覧                                                                                                    |                                                               | 299時20                                                                                                    | State and the                                                                                                    |                                                                                                    | 2)                                                                                                    |                                | <u>変</u> 応を構成<br>変なを選択してたない、<br>あ<br>・<br>、<br>、<br>、<br>、<br>、<br>、<br>、<br>、<br>、<br>、<br>、<br>、<br>、                                                                                                    |
| 口座指定<br>(口座番号)                                                                                                    |                                                               | 本人確認情報入力                                                                                                    |                                                                                                    | 本人確認<br>(内容確認)                                                                                                    |                                                                                                    |                                | ~<br>本人確認<br>_(認証方法選択                                                                                                    |
| 1122 米 A & O                                                                                                    |                                                               | 1130 米 N 会 O 文 (4) (4) (4) (4) (4) (4) (4) (4) (4) (4)                                                                                      | OK<br>that そはきの を<br>WebD振気付かーで                                                                                                    | ихо ад<br>С                                                                                                    |                                                                                                    |                                | 1131 * ki â â o 注 4** ∡ 1978<br>○ ê uri-bank chigin cns.co.jp + □ :<br>東邦銀行<br>We b 口振受付サービス                                                                                                    |
|                                                                                                    |                                                               | <ul> <li>× 大塚区</li> <li>ロ座開設時の</li> <li>× 大塚区</li> <li>ロ座開設時の</li> <li>× 大塚区(株)</li> <li>(1)(1)(1)(1)(1)(1)(1)(1)(1)(1)(1)(1)(1)(</li></ul> | レス・人間度<br>以下の内容であるしたれた、「彼し」<br>押してください。<br>・<br><b>0日度新校をや込むでの利用</b><br>なの形成形式<br>なただだりに発明<br>なるただだりに発明<br>和目<br>和目<br>日本<br>の<br>の<br>の<br>の<br>の<br>の<br>の<br>の<br>の<br>の<br>の<br>の<br>の | ****<br>お取扱い<br>お手数で<br>まで連絡<br>「T0620<br>「収納機<br>必ず押し                                                                                 | できませんでした。<br>すが、取扱金融機関<br>をお願いします。<br>665W」<br>関に戻る」ボタンを<br>てください。                                                                                        | •                              | (大人) 花坊<br>なる、「「「」」」、「」」、「」」、「」」、「」」、「」」、「」、「」、「」、「」、                                                                                                    |
| 1 2 3<br>4 5, 6<br>7 9<br>0 Л.5<br>DIREAL                                                                                                    |                                                               | <u>153444</u><br>表示の番号を入力<br>以上の病費でよるとのれるにす地のするランを<br>世してください。<br>進む<br>度る 中止                                                               | ロネルAS<br>・ 本人現在<br>ロネルスタル/10<br>・ 本人現在ご会社先<br>はて記名号<br>単化                                                                                                    |                                                                                                    | 1990-17100<br>- REIRHST.)<br>エラー画面<br>(スカミス等)                                                                                                    | ×モ<br>SMS<br>SMS<br>自動音        | 1000<br>1000<br>100 |
|                                                                                                    |                                                               | 本人確認<br>(ワンタイムパスワード)                                                                                                    |                                                                                                    | 本人確認                                                                                                    |                                                                                                    | が伝え                            | られます 空マ                                                                                                    |
| 1131 * # # ▲ の 2 @ かん ● 175<br>② ● # # hank chighten cong ● ← ② :<br>年期銀行<br>ひと口服受付サービス<br>正式の おのり F ● 2 0 (1)<br>(1)<br>(1)<br>(1)<br>(1)<br>(1)<br>(1)<br>(1) | 1131 年<br>〇<br>〇<br>〇<br>〇<br>〇<br>〇<br>〇<br>〇<br>〇<br>〇<br>〇 | C K                                                                                                    | G<br>****<br>*せんでした。<br>取扱金融機関<br>いします。<br>                                                                                                    | (中日百江王田 ゲ)<br>東邦館行<br>We b L服受付サービス<br>(本人確認)<br>環路のためが入力してください。<br>本人確認<br>Pr2-30-FORE編目シアク・27-F-F<br>FCALLCCCQU.<br>1 2 3<br>4 5 ぐ 6 |                                                                                                    | P 上へ A ≪ 2 ℓ ms + □ : : : : :: | × 金融機関口座の登録完了                                                                                                    |
| ф <u>и</u>                                                                                                    | メモ<br>伝えら<br>パスワ<br>ボタン                                       |                                                                                                    | ·画面<br>ス等)                                                                                                    | 7 8 9<br>0 消去<br>                                                                                                    |                                                                                                    |                                | 開じる                                                                                                    |

お困りの場合

各金融機関窓口にて「口座振替でエラーが出た」とお伝えいただきご相談ください。